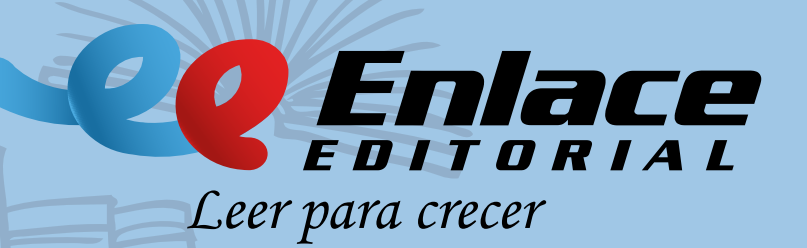

# INSTRUCTIVO DE REGISTRO PAQUETE LEER PARA CRECER COLEGIO FUNDACIÓN COLOMBIA

Una vez adquirido el paquete **"Leer para crecer"**, encontrará en su interior varios libros impresos, identifique aquel que tiene un sticker pegado en la contraportada, con un código QR, un usuario y una contraseña, como los que verá a continuación.

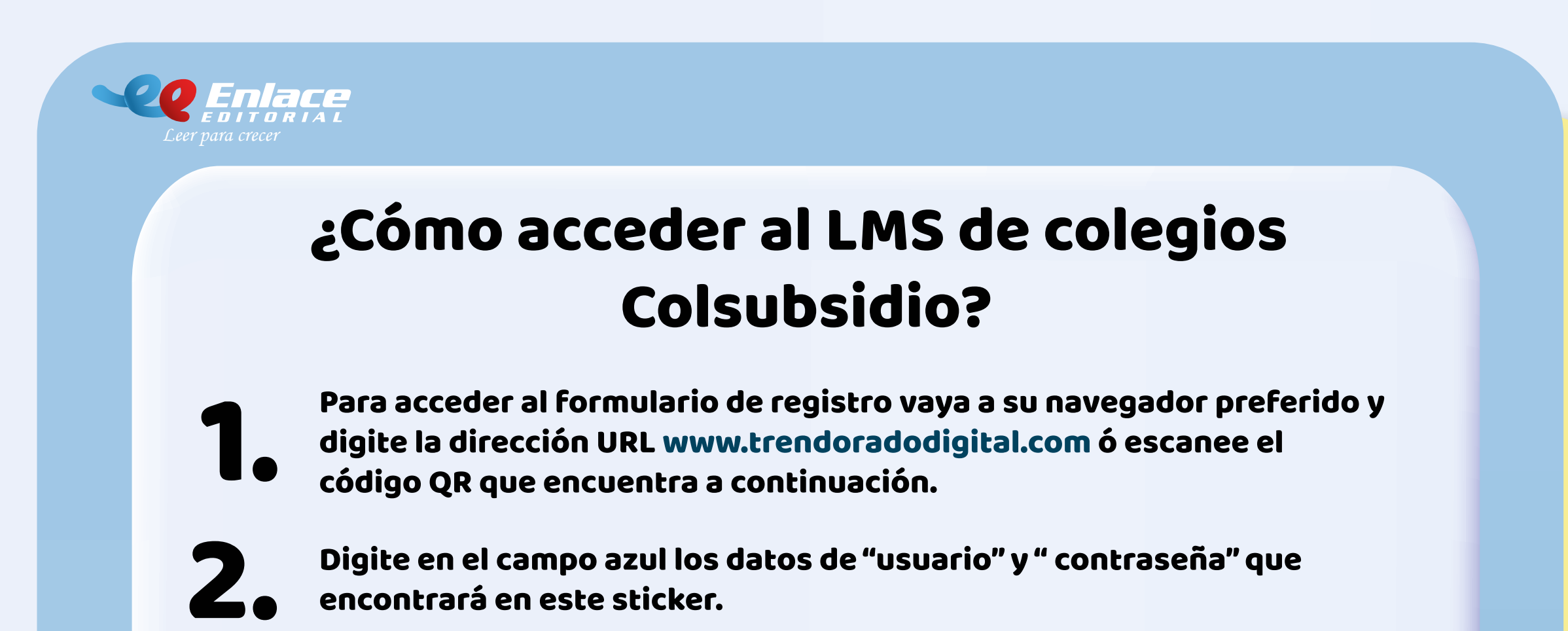

Diligencie la información que pide el formulario de registro en sus tres pestañas, y renueve sus datos de usuario y contraseña en la pestaña "información de seguridad".

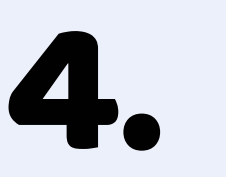

De de click en el botón registrar. No olvide aceptar términos y condiciones.

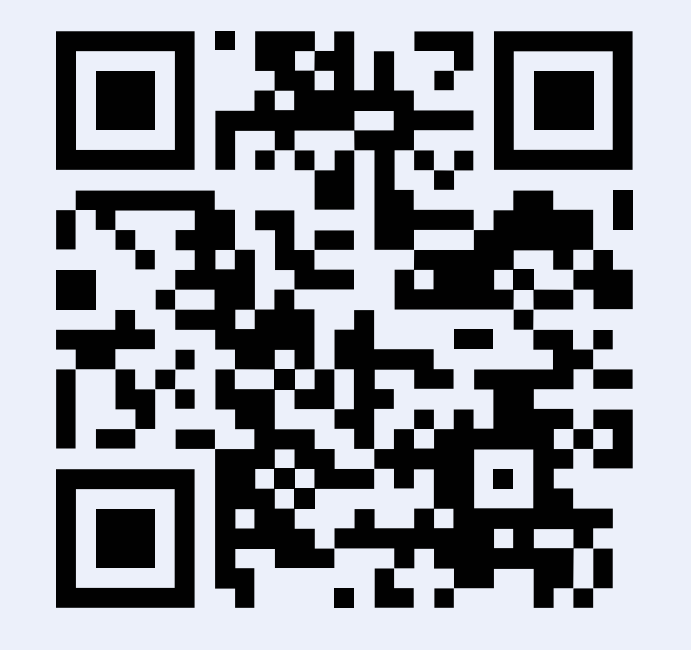

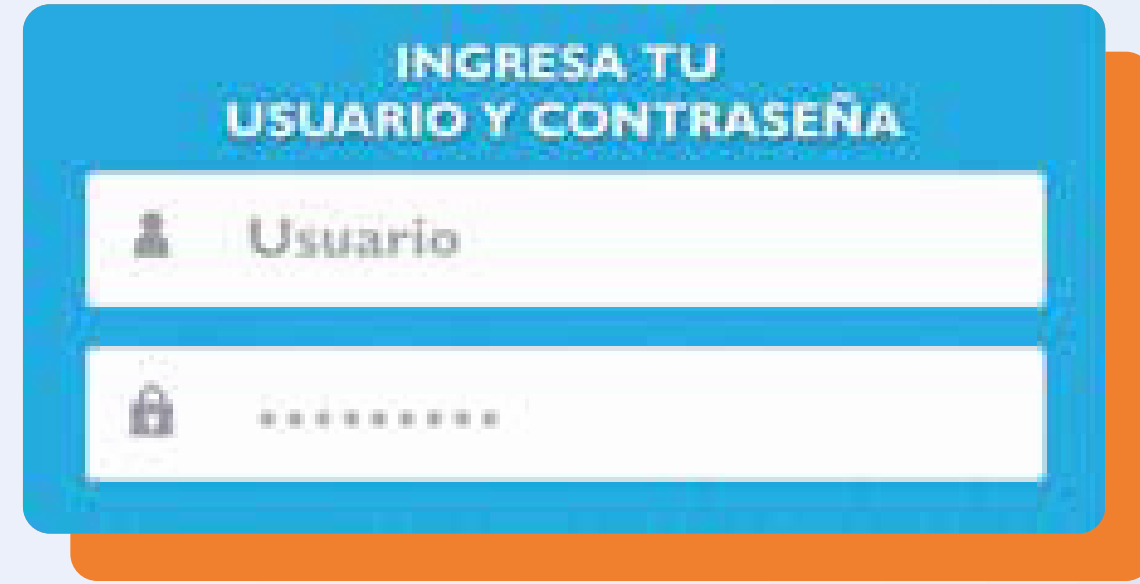

A vuelta de correo recibirá su usuario y contraseña con los que podrá acceder a www.trendoradodigital.com Cualquier inquietud escriba a contactenos@enlaceeditorial.com o al WhatsApp 317 526 4009

Escanee con su celular el código QR o si prefiere vaya a su navegador preferido y digite la dirección URL www.trendoradodigital.com, para ir a la pantalla de ingreso, una vez allí, digite en el campo correspondiente los datos **"usuario" y "contraseña"** que vienen en el sticker del libro.

El sistema lo direccionará al formulario de registro, allí debe ingresar la información que se solicita en las tres pestañas, revise muy bien que sus datos personales, como documento de identidad y correo electrónico, estén correctos, pues estos serán necesarios para continuar el proceso. Para finalizar debe dar click en el botón registrar, que aparece en la tercera pestaña **"información de acudiente".** 

A su dirección de correo electrónico registrada llegará un mensaje que le confirmará que su proceso de registro fue exitoso.

¡Felicidades! Ya puede disfrutar de los contenidos digitales ingresando a la dirección URL www.trendoradodigital.com y digitando su nuevo usuario y contraseña.

Para acceder al video tutorial consulte: https://youtu.be/JC9\_WpexsPw o buscando Enlace Editorial en YouTube.

## COMO COMPRAR EL PAQUETE LEER PARA CRECER DEL COLEGIO FUNDACIÓN COLOMBIA

Adquiera el paquete de habilidades comunicativas "Leer para crecer" mediante las jornadas de venta que se realizarán en cada sede, durante la primera asamblea de padres de familia o en cualquiera de los puntos de venta autorizados.

Recuerde que solo tendrá beneficios de descuento y acceso a los contenidos digitales, preguntando por el paquete "leer para crecer" en cualquiera de nuestros puntos autorizados o mediante la opción de comprar en línea por nuestra página www.enlaceeditotial.com y recoger en el punto de venta Enlace.

A continuación, encontrará relacionada la información correspondiente al contenido de los paquetes por nivel:

#### Primaria:

Paquete plan lector 1º a 5º: Valor \$75.000 – (incluye 3 libros físicos de plan lector + Cartilla + Acceso a plataforma Tren dorado digital)

Libro lectura crítica CLEE 1º a 5º Valor \$60.000

Total paquete Leer para crecer Primaria \$135.000

### Secundaria:

Paquete plan lector 6° a 11° Valor \$75.000 – (incluye 3 libros físicos de plan lector + Cartilla + Acceso a plataforma Tren dorado digital)

Cabe anotar que exceptuando las colecciones Liliput, avión de papel, novela gráfica y los libros de tapa dura, todos los demás títulos incluyen su respectiva cartilla de entrenamiento lector.

#### Puntos de venta autorizados:

\* Punto de venta Norte: Librería mundo académico – Calle 151 No. 45 - 45 Centro comercial Mazuren Piso 2 Tel. 601 (6149518)

\* Punto de venta Occidente: La tienda del estudiante - Cra 112<sup>a</sup> No. 79B – 03 Barrio Villas de granada Tel.(601)4338727

\*Punto de venta Centro: Taller del libro - Av Rojas No. 71 48 Tel 6303967 – 6303968 – Celular 313 865 7773 - WhatsApp 301 505 5052

\*Punto de venta Enlace Editorial: Calle 22 No. 42 31 Tel 3175264009 – (601) 7328510

\*Punto de venta sur: Papelería Marisol - Calle 51 sur No. 87 J 40 Tel. 3114462443

Por otro lado, nuestros libros también estarán disponibles en grandes superficies como Panamericana a precio de venta full, por lo que recomendamos aprovechar los descuentos que se ofrecen en los puntos autorizados y en nuestro e-commerce.

Una vez adquiera su paquete, identifique al interior el libro que tiene el sticker con el código QR y siga el paso a paso para registro que allí encontrará.

El paquete estará disponible a patir del 15 de diciembre de 2022.

Para acceder al video tutorial consulte: https://youtu.be/JC9\_WpexsPw o buscando Enlace Editorial en YouTube